# ·IIIII CISCO

Nexus Dashboard Orchestrator System Configuration for ACI Fabrics, Release 4.3.x

## **Table of Contents**

| System Configuration Settings | 1 |
|-------------------------------|---|
| System Alias and Banner       | 2 |

## **System Configuration Settings**

There is a number of global system settings that are available under **Admin > System Configuration**, which you can configure for your Multi-Site Orchestrator as described in the following sections.

#### **System Alias and Banner**

This section describes how to configure an alias for your Nexus Dashboard Orchestrator as well as enable a custom GUI-wide banner to be displayed at the top of your screen, as shown in the following figure.

| راباباب<br>دisco Nexus Dashboard | Orchestrator ~                                    |                         | <b>£</b> ?                   |
|----------------------------------|---------------------------------------------------|-------------------------|------------------------------|
| 후: Overview<br>(호) Operate       | Admin / System Configuration System Configuration | System Alias & Banner × |                              |
| Configure                        | System Configuration Audit Lo                     | Alias                   |                              |
| a Admin                          |                                                   | Production              |                              |
|                                  | System Alias & Banners                            | Application Banner      |                              |
|                                  | N/A                                               | Messare                 |                              |
|                                  | Banner                                            |                         |                              |
|                                  | N/A                                               |                         |                              |
|                                  | Change Control                                    | Banner Severity         |                              |
|                                  | Change Control Workflow                           | Citudal Message         |                              |
|                                  | Disabled                                          | Warning Message         |                              |
|                                  |                                                   | Information Message     |                              |
|                                  |                                                   |                         |                              |
|                                  |                                                   | Cancel Save             |                              |
|                                  | © Cisco Systems Inc.                              |                         | Contact Us Privacy Statement |
|                                  | Give your feedback                                |                         |                              |

Figure 1. System Banner Display

- 1. Log in to your Orchestrator.
- 2. From the left navigation pane, select Admin > System Configuration.
- 3. Click the Edit icon to the right of the System Alias & Banners area.

This opens the System Alias & Banners settings window.

- 4. In the Alias field, specify the system alias.
- 5. Choose whether you want to enable the GUI banner.
- 6. If you enable the banner, you must provide the message that will be displayed on it.
- 7. If you enable the banner, you must choose the severity, or color, for the banner.
- 8. Click **Save** to save the changes.

First Published: 2024-03-01 Last Modified: 2024-03-01

#### **Americas Headquarters**

Cisco Systems, Inc. 170 West Tasman Drive San Jose, CA 95134-1706 USA http://www.cisco.com

Tel: 408 526-4000 800 553-NETS (6387) Fax: 408 527-0883